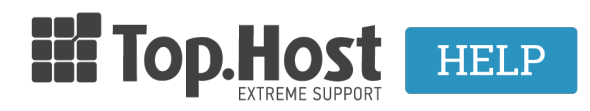

Γνωσιακή βάση > SSL > Μετά την εγκατάσταση > Joomla redirecting from HTTP to HTTPS pages

## Joomla redirecting from HTTP to HTTPS pages

- 2023-03-01 - Μετά την εγκατάσταση

In case you have installed an SSL certificate on your site and the green lock doesn't appear on the top-left corner of your browser, then you must configure another setting in the Joomla administrative environment. In order to do this, follow the instructions described below:

1. Log into the Joomla administrative environment

| 🔀 Joomla!°                     |  |
|--------------------------------|--|
| L Username * O<br>Password * O |  |
| Log in                         |  |
|                                |  |

2. Click on **System** (1) and then **Global Configuration** (2).

| ×       | System - Users -                                                              | Menus - C | ontent <del>-</del> C | Components ·     | <ul> <li>Extensions -</li> </ul>                                                      | Help 🗸                                                                                                    |
|---------|-------------------------------------------------------------------------------|-----------|-----------------------|------------------|---------------------------------------------------------------------------------------|----------------------------------------------------------------------------------------------------|
| 合       | Control Pane                                                                  |           |                       |                  |                                                                                       |                                                                                                    |
| co<br>Г | Global Configuration<br>Global Check-in<br>Clear Cache<br>Purge Expired Cache | 1         |                       |                  | You have post-ins<br>There are important p<br>You can review the m<br>Review Messages | stallation messages<br>iost-installation messages that require your attention. To<br>lessages at any time by clicking on the Components, Pr |
| STI     | System Information                                                            |           |                       |                  | LOGGED-IN USER                                                                        | S                                                                                                    |
| ≣       | Menu Manager                                                                  |           |                       |                  | Super User Administr                                                                  | ation                                                                                                    |
| Ŷ       | Module Manager                                                                |           |                       |                  |                                                                                       |                                                                                                    |
| US      | USERS                                                                         |           |                       | POPULAR ARTICLES |                                                                                       |                                                                                                    |
| 2       | User Manager                                                                  |           |                       |                  | O Getting Started                                                                     | d                                                                                                    |
| CO      | NFIGURATION                                                                   |           |                       |                  |                                                                                       |                                                                                                    |
| •       | <ul> <li>Global Configuration</li> <li>Template Manager</li> </ul>            |           |                       |                  | SITE INFORMATIO                                                                       | N                                                                                                    |
| 0       |                                                                               |           |                       |                  | <ul> <li>OS Linux I</li> <li>PHP 5.3.28</li> </ul>                                    |                                                                                                    |

3. In **Force HTTPS** section, in the field **Server Settings** (1) from the drop down menu, select **Entire Site** (2) and **Save** (3).

| Image: Global Configuration |                       |                                   |  |  |  |  |  |  |
|-----------------------------|-----------------------|-----------------------------------|--|--|--|--|--|--|
| ☑ Save 3 ✓ Save & Close     | S Cancel              |                                   |  |  |  |  |  |  |
| SYSTEM                      | Site System Server    | Permissions Text Filters          |  |  |  |  |  |  |
| Global Configuration        |                       |                                   |  |  |  |  |  |  |
| COMPONENT                   | Server Settings       |                                   |  |  |  |  |  |  |
| Articles                    |                       |                                   |  |  |  |  |  |  |
| Banners                     | Dath to Town 5-11     | handers which make from her - to  |  |  |  |  |  |  |
| Cache                       | Path to Temp Folder   | /var/www/vnosts/webact.eu/nikosth |  |  |  |  |  |  |
| Check-in                    | Gzin Pago Comprosi-   |                                   |  |  |  |  |  |  |
| Contacts                    | Ozip Hage Compression | Yes No                            |  |  |  |  |  |  |
| Installer                   | Error Reporting       | System Default                    |  |  |  |  |  |  |
| Joomla! Update              | End Reporting         | System Delaut                     |  |  |  |  |  |  |
| Languages                   | Force HTTPS           | None                              |  |  |  |  |  |  |
| Media                       |                       | None                              |  |  |  |  |  |  |
| Menus                       | Location Settings     | Administrator Only                |  |  |  |  |  |  |
| Messaging                   | Location Settings     | Entire Site                       |  |  |  |  |  |  |
| Modules                     |                       |                                   |  |  |  |  |  |  |
| News Feeds                  | Server Time Zone      | Universal Time, Coordinated ( 🔻   |  |  |  |  |  |  |
| Plugins                     |                       |                                   |  |  |  |  |  |  |

4. Once you have completed the previous tasks, download <u>SSL Redirect</u> and activate it through the Plugin Manager of your Joomla administrative environment.